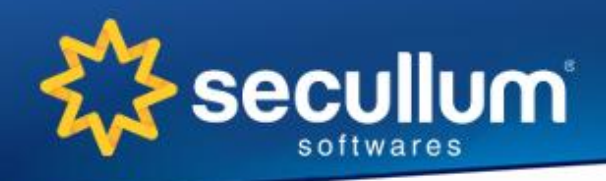

Alameda da Inovação - 385 - VALETEC CEP: 93700-000 | Campo Bom/RS - Brasil

# Passo a Passo - Secullum Mini Folha.Net

Escolha uma das situações abaixo:

Mini Folha.Net integrado com o Ponto Secullum 4

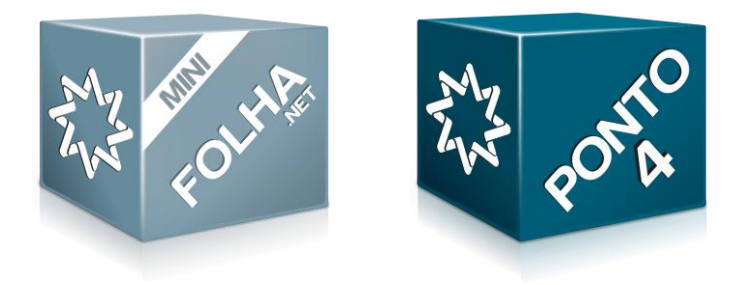

Mini Folha.Net sem integração

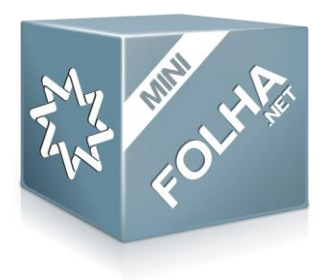

Para mais informações consulte o Menu Ajuda ou seu Suporte. http://www.secullum.com.br/secullum-mini-folha-net

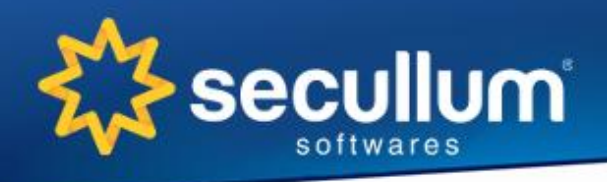

Alameda da Inovação - 385 - VALETEC CEP: 93700-000 | Campo Bom/RS - Brasil

## Passo a Passo - Mini Folha.Net integrado com o Ponto Secullum 4

#### No Ponto Secullum 4

1) Atualize para a versão 1.13.0 ou superior;

2) Em Manutenção, Integração com Sistemas, configure a integração automática com o sistema Secullum Mini Folha.Net . (Pode-se utilizar a carga inicial, que preenche todos os dados existentes do Ponto Secullum 4 no Secullum Mini Folha.Net)

### No Secullum Mini Folha.Net

1) Em Manutenções, Configurações Especiais, Integração com Ponto 4, confira se o caminho informado para integração está de acordo com o *Ponto Secullum 4*;

2) Em Manutenções, Configurações Especiais, Gerenciador de Tarefas, verifique se o Serviço Gerenciador de Tarefas está operante;

3) Cadastre os Bancos que sua empresa utiliza para efetuar os pagamentos em Cadastros, Bancos;

4) Complete os dados da Empresa em **Cadastros, Empresa**, atentando para informar corretamente o campo **Tributação**;

5) Revise os Eventos que irão compor a folha de pagamento de sua empresa em **Cadastros**, **Eventos**, associando aos do **Ponto Secullum 4**; (Atenção para as faixas de Horas Extras)

6) Confira os funcionários importados em Cadastros, Funcionários;

6.1) Revisar o Tipo de Contrato de cada funcionário; (Mensalista/Horista)

6.2) Em Dados Adicionais, revisar dados para pagamentos; (Espécie, Banco, Agência, Conta)

6.3) Em Eventos, revisar os eventos que serão incluídos na folha;

6.4) Cadastrar dependentes do funcionário em Dependentes;

7) Efetue Lançamentos Futuros caso houver;

8) Inclua uma nova Folha de Pagamento através do botão Folhas da tela de Folhas de Pagamento;

9) Em Folhas de Pagamento, importe os dados de cálculos e eventos do *Ponto Secullum 4* através do botão Importar;

10) Efetue os ajustes necessários nos lançamentos da Folha, na tela Folhas de Pagamento;

### Quando todos os lançamentos e conferências forem realizados, siga os passos para finalizar a folha

- 11) Finalize a Folha de Pagamento no botão Finalizar Folha da tela de Folhas de Pagamento;
- 12) Imprima os Recibos de Pagamento no botão Imprimir da tela de Folhas de Pagamento;

13) Imprima Relatórios, Relação de Eventos por Folha;

14) Para ver o custo da folha, imprima Relatórios, Custo Mensal da Folha.

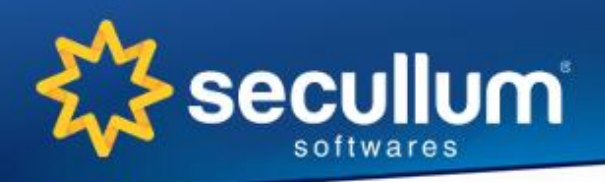

Alameda da Inovação - 385 - VALETEC CEP: 93700-000 | Campo Bom/RS - Brasil

## Passo a Passo - Mini Folha.Net sem integração

#### No Secullum Mini Folha.Net

1) Cadastre os Bancos que sua empresa utiliza para efetuar os pagamentos em Cadastros, Bancos;

2) Cadastre os dados da Empresa em **Cadastros, Empresa**, atentando para informar corretamente o campo **Tributação**;

3) Revise os Eventos que irão compor a folha de pagamento de sua empresa em **Cadastros, Eventos**;

4) Cadastre os funcionários em Cadastros, Funcionários;

- 4.1) Informar o Tipo de Contrato de cada funcionário; (Mensalista/Horista)
- 4.2) Em Dados Adicionais, informar os dados para pagamentos; (Espécie, Banco, Agência, Conta)
- 4.3) Em Eventos, revisar os eventos que serão incluídos na folha;
- 4.4) Cadastrar dependentes do funcionário em Dependentes;
- 5) Efetue Lançamentos Futuros caso houver;
- 6) Inclua uma nova Folha de Pagamento através do botão Folhas da tela de Folhas de Pagamento;
- 7) Efetue os ajustes necessários nos lançamentos da Folha, na tela Folhas de Pagamento;

#### Quando todos os lançamentos e conferências forem realizados, siga os passos para finalizar a folha

- 8) Finalize a Folha de Pagamento no botão Finalizar Folha da tela de Folhas de Pagamento;
- 9) Imprima os Recibos de Pagamento no botão Imprimir da tela de Folhas de Pagamento;
- 10) Imprima Relatórios, Relação de Eventos por Folha;
- 11) Para ver o custo da folha, imprima Relatórios, Custo Mensal da Folha.